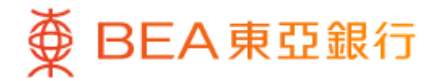

| Menu                         | 42             |
|------------------------------|----------------|
| Account Services             | ~              |
| Transfers & Payment          | ~              |
| Investment                   | ~              |
| Credit Card                  | ~              |
| Loans                        | ~              |
| Insurance                    | ^              |
| Insurance Summary            | $\overline{)}$ |
| Secure First                 | $\bigcirc$     |
| Travel Insurance             | >              |
| Quick Search                 | Q              |
| Home Investments Actions Exp | blore Menu     |
|                              |                |

1 • Log in BEA Mobile with i-Token

• Go to "Menu" > "Insurance" > "Secure First"

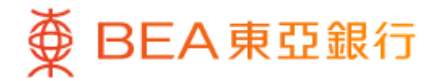

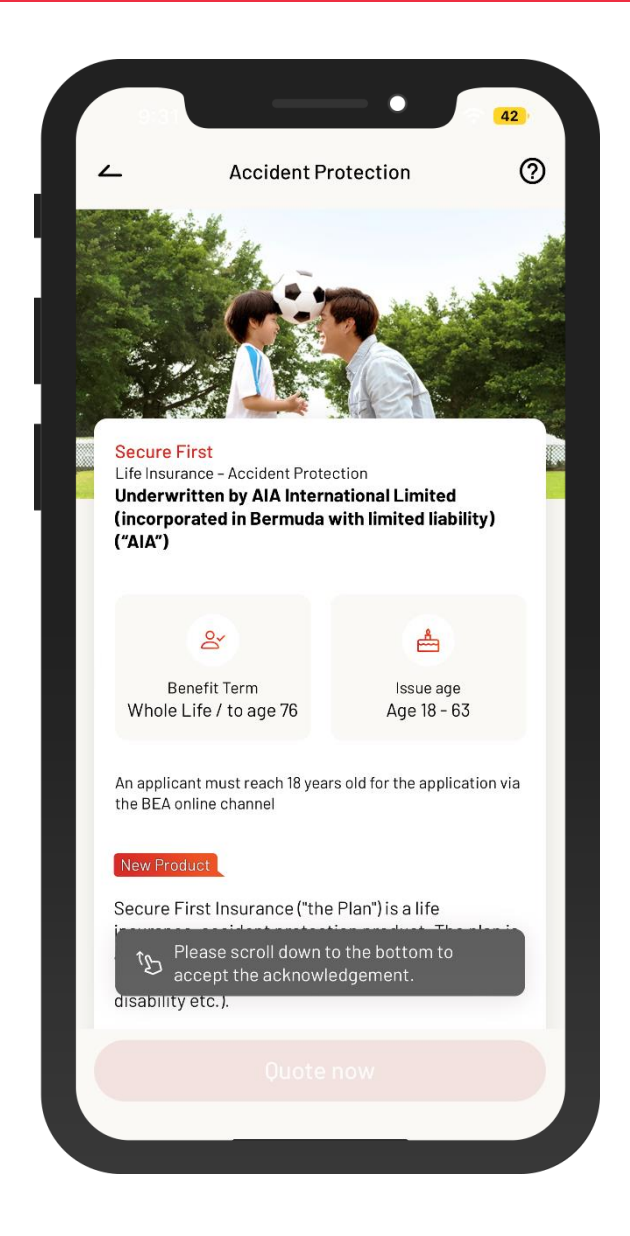

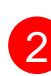

2 • View product & benefit details and tick the acknowledgement checkboxes at the bottom

Select "Quote now"

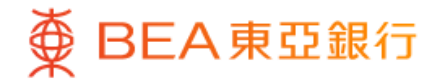

|                                                                                                    | • 42                                                             |
|----------------------------------------------------------------------------------------------------|------------------------------------------------------------------|
| 🚄 Арр                                                                                                    | lication 🧿                                                       |
| <mark>Secure First</mark><br>Life Insurance – Accident                                                                                                    | Protection                                                       |
| Get Quotation                                                                                                    |                                                                  |
| Your personal details 🛈                                                                                                    |                                                                  |
| O <sup>7</sup> Male, 34years old                                                                                                    |                                                                  |
| Select the Sum Assured (C<br>The Sum Assured for each<br>up to HKD 2,250,000. ①                                                                                                    | Inly HKD currency is available)<br>application via BEA mobile is |
| Sum Assured<br>HKD 500,000                                                                                                    | Sum Assured<br>HKD 750,000                                       |
| HKD 1,400.00 / year                                                                                                    | HKD 2,100.00 / year                                              |
| Sum Assured<br>HKD 1,000,000                                                                                                    | Sum Assured<br>HKD 2,250,000                                     |
| HKD 2,800.00 / year                                                                                                    | HKD 6,300.00 / year                                              |
| Others, please inp<br>Between HKD 500,000 a                                                                                                    | ut the Sum Assured<br>and HKD2,250,000                           |
| The total aggregated sum a channels will not exceed th Secure First Brockness of the secure Secure S | assured per life limit for all<br>e maximum limit listed in      |

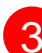

3 • Select the Sum Assured or input the desired sum assured

- Enter promotion code (if any)
- Select "Quote now" to get a quote

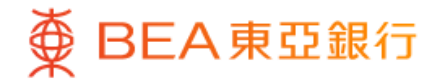

|                                                                                                    |                                                                                                    | •                                                                                                    | 42                                                                                                    |
|----------------------------------------------------------------------------------------------------|----------------------------------------------------------------------------------------------------|----------------------------------------------------------------------------------------------------|----------------------------------------------------------------------------------------------------|
| <u> </u>                                                                                                    | Applicati                                                                                                    | on                                                                                                    | 0 ×                                                                                                    |
| <mark>Secure First</mark><br>Life Insurance – Accie                                                                                                    | dent Protec                                                                                                   | ction                                                                                                    |                                                                                                    |
| Quotation Su                                                                                                    | mmar                                                                                                    | у                                                                                                    |                                                                                                    |
| First Year Total<br>HKD 1,401.40<br>Including insurance le                                                                                                    | Initial Anno                                                                                                  | ual Premiun                                                                                                    | n                                                                                                    |
| First year premi                                                                                                    | um                                                                                                    | HKD 1,4                                                                                                    | 00.00                                                                                                  |
| Levy on Insurand<br>premium to Insu<br>Authority (IA) (j                                                                                                    | ce<br>rance<br>)                                                                                              | НК                                                                                                    | D 1.40                                                                                                 |
| Subsequent annua                                                                                                    | l payment                                                                                                    |                                                                                                    |                                                                                                    |
| Annual Premium                                                                                                    | 1                                                                                                    | HKD 1,4                                                                                                    | 00.00                                                                                                  |
| Levy on Insurand<br>premium to Insu<br>Authority (IA) (j                                                                                                    | ce<br>rance<br>)                                                                                              | НК                                                                                                    | D 1.40                                                                                                 |
|                                                                                                    |                                                                                                    |                                                                                                    |                                                                                                    |
| The above life insurance<br>International Limited (inu<br>liability) ("AIA"). The Bank<br>registered with the Insur<br>agency, act as an appoin<br>The above life insurance<br>All benefits payable unde<br>to the credit trisk of AIA. | plans are un<br>corporated in<br>of East Asia<br>ance Author<br>ted licensed<br>plans are pro-<br>r the above | derwritten by<br>n Bermuda wi<br>, Limited ("Be<br>ity as a licens<br>insurance ag<br>oducts of AIA<br>insurance pla | (AIA<br>th limited<br>(A''), being<br>sed insurance<br>ent for AIA.<br>but not BEA.<br>Ins are subject |

In respect of an eligible dispute (as defined in the Terms of

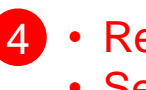

 4 • Review quotation summary • Select "Next" to continue

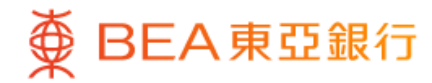

|                  | • 42                                                                              |   |
|------------------|-----------------------------------------------------------------------------------|---|
| <u>`</u>         | Application                                                                       | < |
| ecure<br>ife In: | e First<br>surance – Accident Protection                                          |   |
| Fir<br>HK        | st Year Total Initial Annual Premium D 1,401.40                                   |   |
|                  | ~                                                                                 |   |
|                  | Get your HKID ready before proceeding                                             |   |
| 0                | By proceeding, you should be currently                                            |   |
|                  | Ready your account with Bill Payment functions enabled                            |   |
|                  | Please note that current language used will be the default language of the policy |   |
| Dec              | laration                                                                          |   |
| Requi            | ired                                                                              |   |
|                  |                                                                                   |   |

### BROCHURE AND POLICY PROVISION

I have read and studied the <u>product brochure</u> and <u>policy</u> <u>provision</u> of the product selected by me.

Product Brochure

5 • Follow corresponding steps to complete the application, i.e.

### Step 1: Eligibility Check

- Read the "Product Brochure", "Policy Provision" and "Benefit Illustration Document" carefully, and answer the questions on "Other Eligibility Check"
- Select "Get ready and process" to continue

### Step 2: Personal Details

- Answer questions on "Personal Details"
- Select "Next" to continue

### Step 3: Declarations

 Read the statement carefully and tick the checkboxes to acknowledge and confirm the terms and conditions

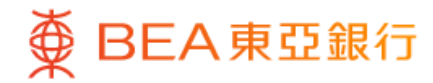

|                                   | •                                   | 41, |
|-----------------------------------|-------------------------------------|-----|
| <b>∠</b>                          | Application                         | @ × |
| Secure First<br>Life Insurance    | e – Accident Protection             |     |
| First Year                        | Total Initial Annual Premiu         | m   |
| HKD 1,40                          | )1.40                               |     |
|                                   | ~                                   |     |
| Step 6: Ma                        | ke payment                          |     |
|                                   |                                     |     |
| Paymen                            | t Details                           |     |
| AlA Interna<br><b>01 Premiu</b> r | ational Limited<br><b>n Payment</b> |     |
| Bill Numbe<br>BANCA-EN            | er<br>1TR-B791256480                |     |
| Amount<br>HKD 1,401.              | 40                                  |     |
|                                   |                                     |     |
| From Su                           | ipreme Account - HKD Curren         | t   |
| 015-012-                          | -34-56789-0                         | ~   |
| Available ba                      | lance: HKD 2,012.00                 |     |
|                                   |                                     | _   |
|                                   | Next                                |     |
|                                   |                                     |     |

 Follow corresponding steps to complete the application, i.e.

#### Step 4: Upload Document

- Select "Take photo" or "Upload photo from this device" to upload the required document, and tick the checkbox to confirm that the uploaded image was captured directly from the original document.
- Select "Next" to continue

#### Step 5: Review

- Review the entered information carefully and tick the checkbox to confirm the application and personal information are accurate.
- Select "Next" to continue

### Step 6: Make Payment

- Select withdrawal account
- Select "Next" to continue

- Verify the transaction details
- Select "Confirm" and use i-Token to authenticate the transaction

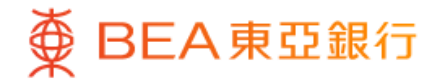

| Successi                                                                           | ully Submitted                                                                                                    |
|------------------------------------------------------------------------------------|----------------------------------------------------------------------------------------------------|
| (                                                                                  |                                                                                                    |
| Completed on 12                                                                    | 2 Dec 2023 15:05:56 HKG                                                                                                |
| Your application is comp<br>by AIA. Once the policy is<br>confirmation email / SMS | leted and now under processing<br>i issued, you will receive the<br>S from AIA                                         |
| Secure First<br>Life Insurance – Acciden                                           | t Protection                                                                                                    |
| First Year Total Initia                                                            | I Annual Premium                                                                                                    |
| HKD 1,401.40                                                                       |                                                                                                    |
|                                                                                    | <b>~</b>                                                                                                    |
| Application number                                                                 | 002090074                                                                                                    |
| Application number                                                                 | O02090074<br>BEA Limited Hong Kong<br>01 Premium<br>BANCA-EMTR-090000397                                               |
| Application number<br>To<br>From                                                   | BEA Limited Hong Kong<br>01 Premium<br>BANCA-EMTR-0900003971<br>Supreme Account - HKE<br>Current<br>015-012-34-56789-0 |

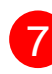

7 • Your application is completed and now under processing by AIA

• Once the policy is issued, you will receive the confirmation email / SMS from AIA

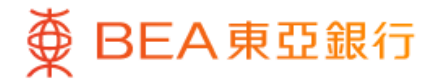

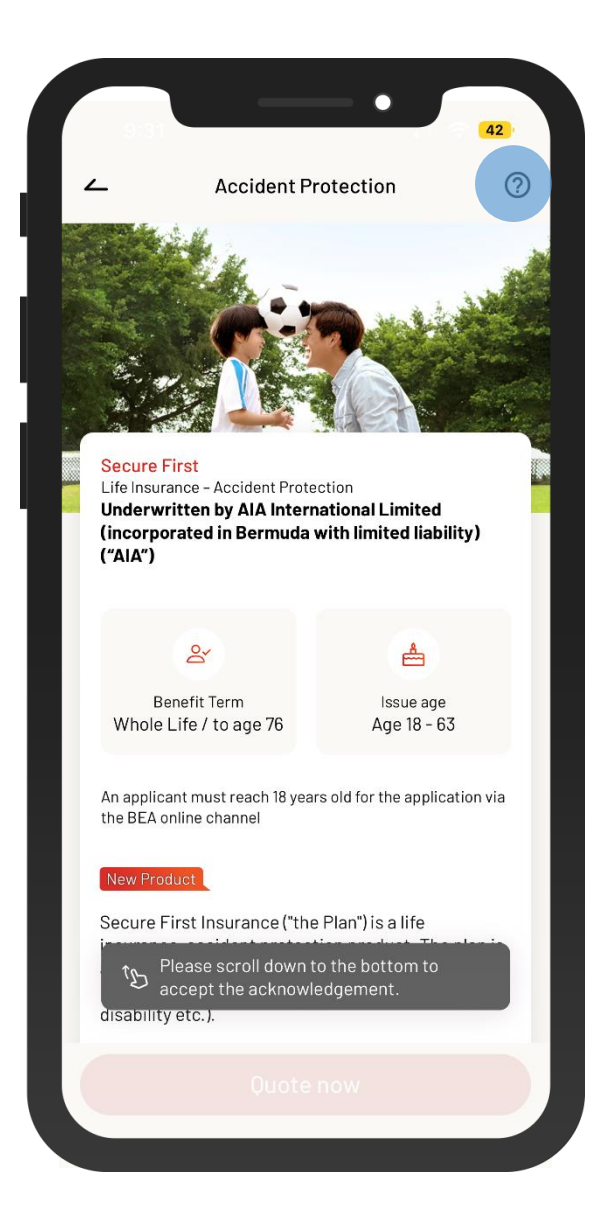

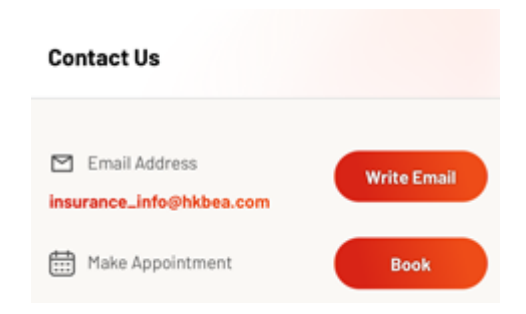

If you have any enquires about the Life Insurance product or the online application, please contact us by email or make an appointment to meet with BEA